## Biological Monitoring -Data Management-

Cathy Anderson

TCEQ - Water Quality Planning Division

Data Management & Analysis Team

### History...

- •SWQMIS was released in 2007
- Later enhanced for biological data
- Changed from 'paper' packets to 'electronic' packets
- Now, biological data can be warehoused AND reported from SWQMIS
- Adds value to monitoring effort and data usability

### **Data Management Resources**

- •DMRG (Ch. 6, 7, and 12)
- Procedures Manual, Volume 2
- Handouts from this workshop
- •Effective QAP/QAPP
- TCEQ Project Manager
- TCEQ Data Manager
- SWQMIS examples SWQMIS examples

### A word about data management...

Congratulations! We are all data managers.

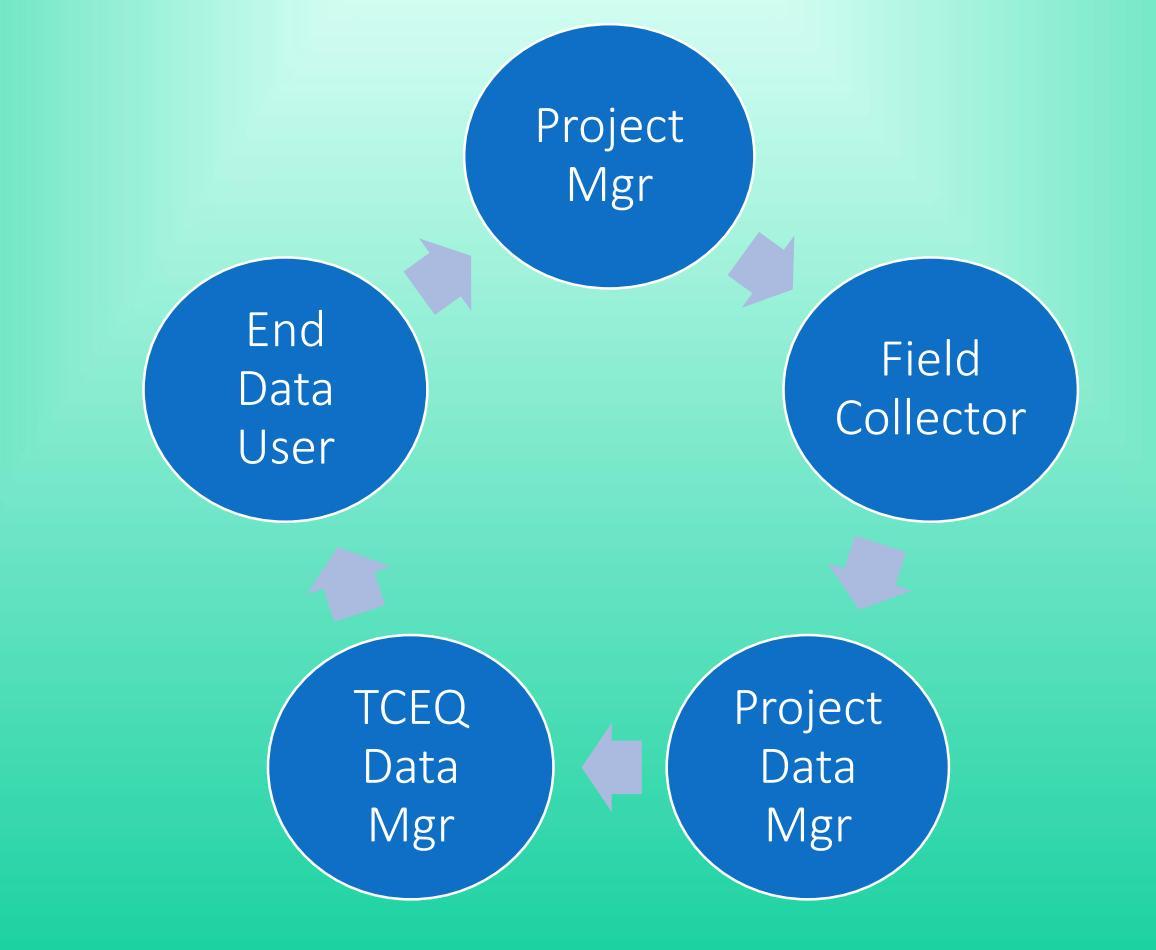

### Data Recording (in the Field)

View QAPP monitoring schedule (generic list, Table B1.1)
View QAPP Table A7 ('expected' list of biological parameters)
\*\*Compare above against DMRG and forms from PM Vol. 2;
KNOW BEFORE YOU GO !!!

Big difference in forms used and generic sampling categories (Nekton, for example, can require 8 pages of forms.)

1 sampling category = 1 Tag ID = 1 SWQMIS Sample Set (refer to screen shot of SWQMIS biological Sample Event)

### **QAPP** Monitoring Schedule

#### Example from QAP, Table B1.1 (generic information) :

Texas Commission on Environmental Quality Surface Water Quality Monitoring Program, Water Quality Standards Program, and Water Quality Assessment Program QAPP

#### **Table B1.1 Sampling Sites and Monitoring Frequencies**

| Segment | TCEQ<br>Region | Site Description                           | Station ID | Aquatic Habitat | Benthics | Nekton | Inst Flow | 24-HR DO |
|---------|----------------|--------------------------------------------|------------|-----------------|----------|--------|-----------|----------|
| 19##    | 99             | The river at ABC located 99 units from XYZ | 2####      | 2               | 2        | 2      | 2         | 2        |

Last 5 columns say: Aquatic Habitat, Benthics, Nekton, Inst Flow, and 24 HR DO.

Now look at the forms used in the field, and the sampling category names.

| Sampling Ev          | ents - Sa    | ample Event   | t                        |                  |                |         |                 |                |                      |                           |
|----------------------|--------------|---------------|--------------------------|------------------|----------------|---------|-----------------|----------------|----------------------|---------------------------|
|                      |              |               | Comple Cotax             |                  |                |         |                 |                |                      |                           |
| History Com          | nente:       |               | Sample Set >>            |                  |                |         |                 |                |                      |                           |
| History Com          | nents.       |               |                          |                  |                |         |                 |                |                      |                           |
|                      |              |               |                          |                  |                |         |                 |                |                      |                           |
|                      |              |               |                          |                  |                |         |                 |                |                      |                           |
|                      |              |               |                          |                  |                |         |                 |                |                      |                           |
| Sample Even          | t ID·        | 1336220       |                          | Gauge ID:        |                |         |                 |                |                      |                           |
| Station ID:*         | 1            | 15342         |                          | Start Date:*     | 08/22/2011     |         | End             | Date:* 08/31/2 | 011                  |                           |
| Segment ID:          | 0            | )304A         |                          |                  |                |         |                 |                |                      |                           |
|                      | 5            | SWAMPOODLE (  | CREEK AT W B             | ROAD ST          |                |         |                 |                |                      |                           |
| 04-41- D             |              |               |                          |                  |                |         |                 |                |                      |                           |
| Station Desc         | ription:     |               |                          |                  |                |         |                 |                |                      |                           |
|                      |              |               |                          |                  |                |         |                 |                |                      |                           |
| Comments             |              |               |                          |                  |                |         |                 |                |                      |                           |
|                      |              |               |                          |                  |                |         |                 |                |                      |                           |
|                      |              |               |                          |                  |                |         |                 |                |                      |                           |
|                      |              |               |                          |                  |                |         |                 |                |                      |                           |
| Attachments          |              |               |                          |                  |                |         |                 |                |                      |                           |
| Browse No            | file selecte | ed.           | Add Attachment           | Download Atta    | chments >>     |         |                 |                |                      |                           |
|                      |              |               | Attachme                 | nts              |                |         |                 |                |                      |                           |
| *Description         |              | rojoot Activi | File Na<br>tu Summaru Bu | ame<br>Swamnee   | dlo doox       | Remo    | ove             |                |                      |                           |
| Project Activity Sum |              |               | ty Summary R             | eport - swampoo  |                | Remo    | JVe             |                |                      |                           |
| Elements of the Bio  | -            | 2011-Swampo   | boale @ W Bra            | bad summary_pa   | cket_torm.doc  | Remo    | ove             |                |                      |                           |
| Summary of Attachr   | ne           | Su            | immary of Atta           | chments.docx     |                | Remo    | ove             |                |                      |                           |
| ew/Edit Samp         | le Sets      |               |                          |                  |                |         |                 |                |                      |                           |
| umple Set Id         | Station Ia   | l Rfa Tag Id  | Start Date               | Submitting Entit | y Collecting E | ntity 1 | Monitoring Type | e San          | npling Category      | Data type                 |
| 13686599             | 15342        |               | Aug 31, 2011             | WC               | FO             |         | BS              | BIO_HABITAT    | _TCEQ_PRTS123_PROTO  | Habitat                   |
| 13686593             | 15342        |               | Aug 24, 2011             | WC               | FO             |         | BS              | BIO_BENTHMA    | ACROS_RAPID_BIO_QUAL | Benthic Macroinvertebrate |
| 13686592             | 15342        |               | Aug 24, 2011             | WC               | FO             |         | BS              | BIO            | _NEK_SEINING         | Nekton                    |
| 13686591             | 15342        |               | Aug 24, 2011             | WC               | FO             |         | BS              | BIO_NEK        | LECTROFISHING        | Nekton                    |
| 13686590             | 15342        |               | Aug 24, 2011             | WC               | FO             |         | BS              | BIO_NEK_TX_I   | REG_INDEX_SUM&METAD  | Nekton                    |
| 13027436             | 15342        |               |                          | WC               | FO             |         | BS              | 24 HOUR FI     | ELD MEASUREMENTS     | Field Measurement         |
| 13023131             | 15342        |               |                          | WC               | FO             |         | BS              | ROUTINE F      | IELD MEASUREMENTS    | Field Measurement         |

WC

13023130

15342

1278779

FO

BS

ROUTINE CHEMICAL MEASUREMENTS

Analytical Result

### **SWQMIS Biological Monitoring Event**

The previous slide was a screen shot showing:

- •SWQMIS Sample Event with attached BLOB files for the Sample Event
- Table of 8 Sample Sets reported for this Sample Event

Sample Sets were:

- Habitat TCEQ Parts 1, 2, and 3 Protocol
- Benthic Macroinvertebrates Rapid Bioassessment, Qualitative
- Nekton Seining
- Nekton Electrofishing
- Nekton TX Regional Index Summary & Metadata
- •24 Hour Field Measurements
- Routine Field Measurements
- Routine Chemistry

- Locals use Bull Creek
- Historical Lampasas Trail crossing with wagon ruts
- •City Park recreational use
- •Small off-leash dog area
- Hiking trails for use by many

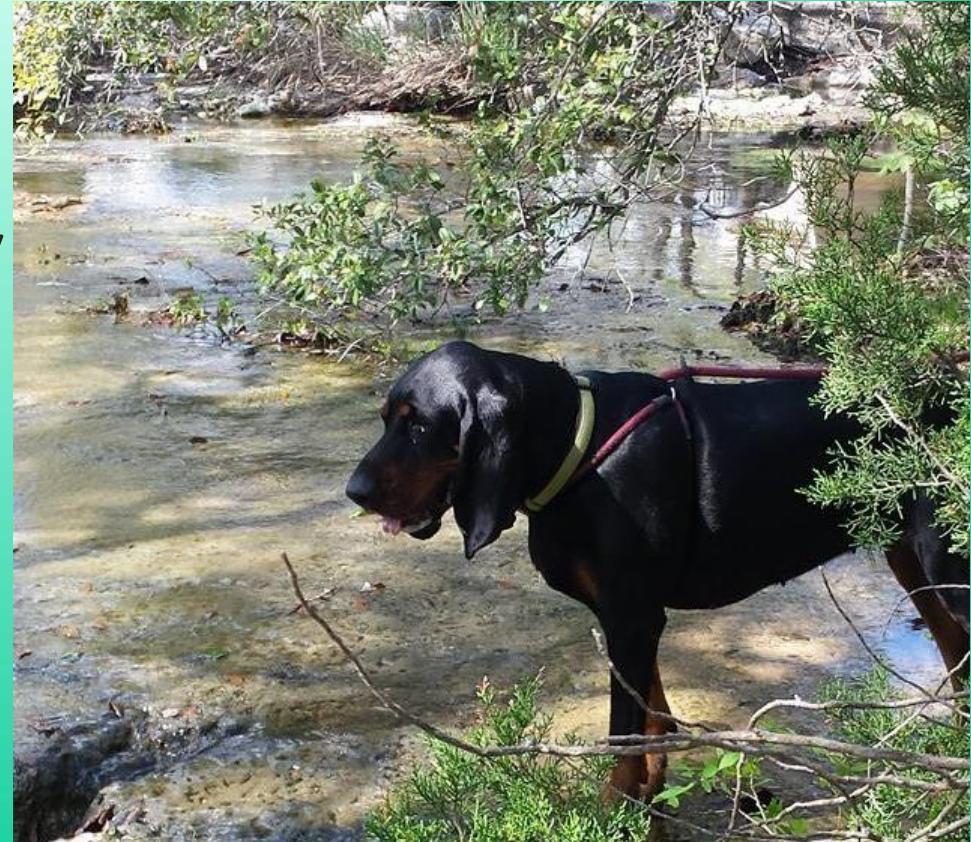

Sometimes the use can be heavy... Leashed, and unleashed

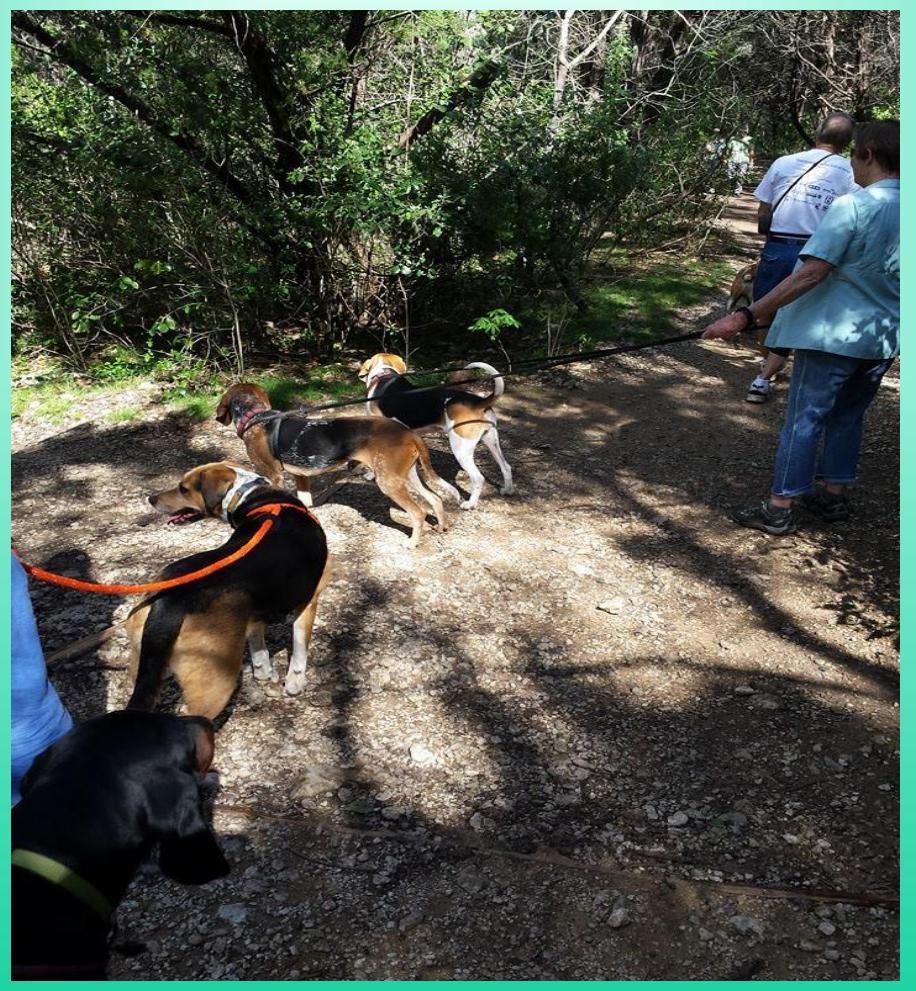

- •After the monitoring event the data needs to be processed.
- •Remember, in SWQMIS the monitoring will be represented by a Sample Event and multiple Sample Sets, plus BLOB files.
- •What is a BLOB file? BLOB = binary large object and can be a .txt file containing a large amount of data, a .pdf file, an Excel spreadsheet, a document containing photos or images, etc.
- •So it's basically 'just a file' and will have a size limitation. In SWQMIS it's 15 MB per attachment.
- •BLOBs should be attached to the Sample Event in SWQMIS and to each Sample Set for Biological Monitoring.

# How does your data go into SWQMIS?

- If you work for the TCEQ and you manually enter data into SWQMIS – you will do the same for your biological data Sample Sets and BLOB files.
- •If you are a contractor and your data is loaded into SWQMIS by Data Management, you will submit your biological data using the same process (flat files) however your BLOB files will need to be forwarded to us along with a guide.
- •Refer to the DMRG, Ch. 12 Biological Data Recording and Reporting

### Parameter Code 89888

Parameter code 89888 is the key to making biological data work for data entry, and for data querying and reporting.

Parameter code 89888 is to be reported for each Sampling Category. Sampling Category examples are: Nekton electrofishing, Nekton Seining, or Benthic Macroinvertebrates Rapid Bioassessment Qualitative (DMRG Ch. 6, and 12).

\* The monitoring trip = the Sample Event.

**\*\*** The Sampling Categories = the various Tag IDs = Sample Sets within the Sample Event.

**Project Activity Summary Report** 

Summary Packet - Form

**Summary of Attachments** 

(Note the button for 'Download Attachments >>')

Only Data Managers can 'Remove' BLOBs

| -Attachments —        |                                                                   |                   |                         |        |
|-----------------------|-------------------------------------------------------------------|-------------------|-------------------------|--------|
|                       |                                                                   |                   |                         |        |
| Browse No file        | e selected.                                                       | Add Attachment    | Download Attachments >> |        |
|                       |                                                                   | Attachments       |                         |        |
| *Description          |                                                                   | File Nam          | ie                      | Remove |
| Project Activity Summ | Project Activ                                                     | vity Summary Rep  | ort - Swampoodle.docx   | Remove |
| Elements of the Biolo | the Biolo: 2010&2011-Swampoodle @ W Broad summary_packet_form.doc |                   |                         |        |
| Summary of Attachme   | s                                                                 | Summary of Attach | ments.docx              | Remove |
|                       |                                                                   |                   |                         |        |
| View/Edit Sample      | Sets                                                              |                   |                         |        |
|                       |                                                                   |                   |                         |        |

Click the Download Attachments button and you see this:

Note the buttons for 'Download'

Download the file of choice and view the file contents

| Swomis                       | Welcome Caander               | S                      |                              |              |
|------------------------------|-------------------------------|------------------------|------------------------------|--------------|
| $\dot{\sim}$                 |                               | Home                   | Help                         | _            |
| -Download Attach             | ments                         |                        |                              |              |
| Download Attach              | ion                           | F                      | ile Name                     |              |
| Project Activity Sum         | mary Report                   | Project Activity Summa | ary Report - Swampoodle.docx | Download     |
| Elements of the Biological D | ata Summary Packet <b>201</b> | 0&2011-Swampoodle @ \  | V Broad summary_packet_form. | doc Download |
| Summary of Atta              | chments                       | Summary o              | f Attachments.docx           | Download     |
| < Back to Sample E           | Event                         |                        |                              |              |
| L                            |                               |                        |                              |              |

#### Attachment/BLOB #1 – Project Activity Summary Report

|                                | Project 344<br>Aquatic Life Assessment of Swampoodle Creek @ Broad Street |               |                  |                |              |                   |  |  |  |  |
|--------------------------------|---------------------------------------------------------------------------|---------------|------------------|----------------|--------------|-------------------|--|--|--|--|
|                                | (Station ID 15342)                                                        |               |                  |                |              |                   |  |  |  |  |
| Station Name                   | Station ID                                                                | Activity Type | Event Start Date | Sample Event # | Sample Set # | Results           |  |  |  |  |
| Swampoodle Cr<br>(Project 344) | 15342                                                                     | Routine       | 06/29/2010       | 1247717        | 12318632     |                   |  |  |  |  |
| Ť                              | Ť                                                                         | Field         | 06/29/2010       | Ĵ              | 12318633     |                   |  |  |  |  |
| ¥                              | ↑<br>↑                                                                    | 24 Hour DO    | 06/27/2010       | \$             | 12318634     | DO avg = 5.5      |  |  |  |  |
| ¥↑                             | t<br>↑                                                                    | Habitat       | 06/27/2010       | \$             | 13612830     | High - 22         |  |  |  |  |
| ¥                              | *                                                                         |               |                  |                | 13662283     |                   |  |  |  |  |
|                                |                                                                           |               |                  |                | 13612833     |                   |  |  |  |  |
| î                              | î                                                                         | Nekton        | 06/28/2010       | Ĵ              | 13612834     | Intermediate - 40 |  |  |  |  |
| î                              | Î                                                                         | Benthic       | 06/29/2010       | 1              | 13612832     | Intermediate - 22 |  |  |  |  |
| t t                            | ↑<br>↑                                                                    | Routine       | 08/24/2010       | 1260933        | 12461288     |                   |  |  |  |  |
| t t                            | ↑                                                                         | Field         | 08/24/2010       | \$             | 12461289     |                   |  |  |  |  |
| ŧ                              | t t                                                                       | 24 Hour DO    | 08/24/2010       | \$             | 12537310     | DO avg = 4.5      |  |  |  |  |
| î                              | î                                                                         | Habitat       | 09/02/2010       | Ĵ              | 13686553     | High - 21         |  |  |  |  |
| •                              | Ť                                                                         |               |                  |                | 13686536     |                   |  |  |  |  |
|                                |                                                                           |               |                  |                | 13686537     |                   |  |  |  |  |
| î                              | t                                                                         | Nekton        | 08/25/2010       | Ĵ              | 13686538     | High - 45         |  |  |  |  |
| \$                             | ţ.                                                                        | Benthic       | 08/25/2010       | Ĵ              | 13686542     | Limited - 17      |  |  |  |  |
|                                |                                                                           |               |                  |                |              |                   |  |  |  |  |
| Station Name                   | Station ID                                                                | Activity Type | Event Start Date | Sample Event # | Sample Set # | Results           |  |  |  |  |

| Station Name                   | Station ID | Activity Type | Event Start Date | Sample Event # | Sample Set # | Results |
|--------------------------------|------------|---------------|------------------|----------------|--------------|---------|
| Swampoodle Cr<br>(Project 344) | 15342      | Routine       | 06/01/2011       | 1314707        | 12889024     |         |
| ŕ                              | ↑          | Field         | 06/01/2011       | Ĵ              | 12889025     |         |

### Sample Set – Habitat TCEQ 1 2 3

#### Habitat Sample Set with 4 attachments

| -Sample Set<br>Save Save With History Sample Re<br>History Comments:                                                                                                    | sults >> 13686599                                                                                                    |                                                              |                                  |                      |
|----------------------------------------------------------------------------------------------------|----------------------------------------------------------------------------------------------------|--------------------------------------------------------------|----------------------------------|----------------------|
| Save Save With History Sample Re                                                                                                    | sults >><br>13686599                                                                                                    |                                                              |                                  |                      |
| History Comments:                                                                                                    | 13686599                                                                                                    |                                                              | a                                |                      |
|                                                                                                    | 13686599                                                                                                    |                                                              | łł                               |                      |
|                                                                                                    | 13686599                                                                                                    |                                                              |                                  |                      |
|                                                                                                    | 13686599                                                                                                    |                                                              |                                  |                      |
|                                                                                                    | 13686599                                                                                                    |                                                              |                                  |                      |
| Sample Set Id:                                                                                                    |                                                                                                    |                                                              | Start Depth:                     | meters               |
| <u>RFA Tag No.</u>                                                                                                    |                                                                                                    | I                                                            | End Depth:                       | meters               |
| Field Collector:*                                                                                                    | MVANBUSK -                                                                                                    | I                                                            | Deepest Depth:                   | meters               |
| Quality Control Type:*                                                                                                    | FIELD MSR/OBS                                                                                                    |                                                              |                                  |                      |
| Submitting Entity:*                                                                                                    | WC  Details                                                                                                    | I                                                            | Level of Effort:                 |                      |
| Collecting Entity Id:*                                                                                                    | FO Details                                                                                                    |                                                              | Composite Category:              | Details              |
| Monitoring Type:*                                                                                                    | BS <u>Details</u>                                                                                                    | •                                                            | Composite Type:                  |                      |
| Data Type:*                                                                                                    | Habitat                                                                                                    |                                                              | Equipment Name:                  |                      |
| Sampling Category:*                                                                                                    | BIO_HABITAT_TCEQ_PRTS123_PROTO                                                                                                    | Details                                                      | Equipment Type:                  | - <u>Details</u>     |
| Medium:*                                                                                                    | Other   Details                                                                                                    |                                                              | Number Of Seconds:<br>(Nekton)   |                      |
| Sample Type:*                                                                                                    | Details                                                                                                    |                                                              | Distance Covered:<br>(Nekton:)   |                      |
| Replicate No*                                                                                                    | 0                                                                                                    |                                                              | Tissue Type:                     | v Details            |
| Start Date:                                                                                                    | 08/31/2011                                                                                                    |                                                              | Species:                         | ▼ Details            |
| Start Time:<br>(HH:mm)                                                                                                    | 00:00                                                                                                    | 1                                                            | Production Status:               | PROD                 |
| End Date:*                                                                                                    | 08/31/2011                                                                                                    |                                                              | Data Validation Level for Sample | 0 💌 Details          |
|                                                                                                    |                                                                                                    |                                                              | Set.                             | Swampoodle Creek ALA |
| End Time:                                                                                                    | 00:00                                                                                                    |                                                              | Project Name:*                   |                      |
| (HH:mm)                                                                                                    |                                                                                                    |                                                              |                                  |                      |
|                                                                                                    |                                                                                                    |                                                              |                                  |                      |
| Collector Observations:                                                                                                    |                                                                                                    |                                                              | Comments:                        |                      |
|                                                                                                    |                                                                                                    |                                                              |                                  |                      |
|                                                                                                    |                                                                                                    |                                                              |                                  |                      |
| Attachments                                                                                                    |                                                                                                    |                                                              |                                  |                      |
| Browse_ No file selected. Add                                                                                                    | Attachment Download Attachments >>                                                                                                    | •                                                            |                                  |                      |
| *Description                                                                                                    | Attachments                                                                                                    | Pemove                                                       |                                  |                      |
| Part 1 Swampoodle-Habitat A                                                                                                    | ssessment Worksheet #1 (08-31-201                                                                                                    | 11).doc Remove                                               |                                  |                      |
| Part 2 Swampoodle-Habitat A                                                                                                    | ssessment Worksheet #2 (08-31-20                                                                                                    | 11).doc Remove                                               |                                  |                      |
| Part 3 Swampoodle-Habitat A                                                                                                    | ssessment Worksheet #3 (08-31-20                                                                                                    | 11).doc Remove                                               |                                  |                      |
| Habitat Photographs Swampood                                                                                                    | lle Photographs 2011-08-31.pdf                                                                                                    | Remove                                                       |                                  |                      |
| Browse         No file selected.         Add           *Description         Part 1         Swampoodle-Habitat A           Part 2         Swampoodle-Habitat A           Part 3         Swampoodle-Habitat A | Attachment Download Attachments >><br>Attachments<br>File Name<br>ssessment Worksheet #1 (08-31-20<br>ssessment Worksheet #2 (08-31-20<br>ssessment Worksheet #3 (08-31-20) | Remove<br>11).doc Remove<br>11).doc Remove<br>11).doc Remove |                                  |                      |

### Sample Set – Swampoodle Photos

#### Download the Swampoodle Photographs pdf

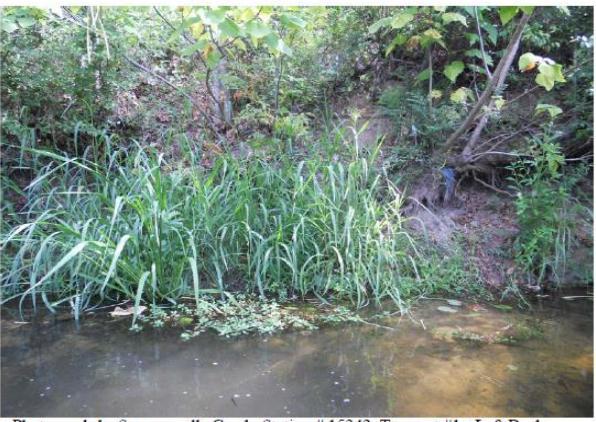

Aquatic Life Assessment for Swampoodle Creek located in Texarkana (Bowie County, Texas). Station # 15342

Photograph 1. Swampoodle Creek, Station # 15342, Transect #1 - Left Bank.

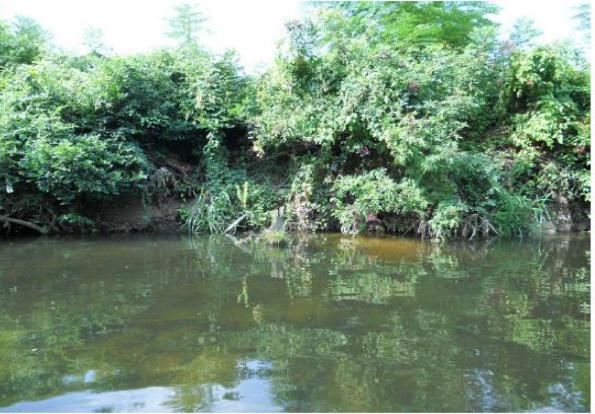

Photograph 2. Swampoodle Creek, Station # 15342, Transect #1 - Right Bank.

Aquatic Life Assessment Photographs. Photographs taken August 31, 2011, TCEQ Tyler Region SWQM Program

### Sample Set – Swampoodle Photos

Swampoodle Photo pdf file details:

- •10 page file
- 2 photos per page
- •File size = 2.5 MB
- •Used Adobe's Acrobat PDFMaker 10.1 for Word

So your photos can go into a Word document, 2 per page, with document headers / footers, and individual photo captions.

Use DMRG guidance for file naming conventions.

| -Attachments                          |                                                                                |                                   |  |  |  |
|---------------------------------------|--------------------------------------------------------------------------------|-----------------------------------|--|--|--|
|                                       |                                                                                |                                   |  |  |  |
| Browse_ No file selected.             | Add Attachment Download Attachm                                                | ents >>                           |  |  |  |
|                                       | Attachments                                                                    |                                   |  |  |  |
| *Description                          | File Name                                                                      | Remove                            |  |  |  |
| Project Activity Summ Project Act     | Project Activity Summ Project Activity Summary Report - Swampoodle.docx Remove |                                   |  |  |  |
| Elements of the Biolog 2010&2011-Swar | mpoodle @ W Broad summary_packe                                                | t_form.doc Remove                 |  |  |  |
| Summary of Attachme                   | Summary of Attachments.docx                                                    |                                   |  |  |  |
|                                       |                                                                                |                                   |  |  |  |
| View/Edit Sample Sets                 |                                                                                |                                   |  |  |  |
| Sample Set Id Station Id Rfa Tag      | Id Start Date Submitting Entity                                                | Collecting Entity Monitoring Type |  |  |  |
| 12606500 15242                        | A 21 2011 W/C                                                                  | EO DE                             |  |  |  |

### Add an Attachment/BLOBs

Five steps:

- 1. Place screen in 'Edit' mode; go to Attachment area
- 2. 'Browse' locate attachment file; uses Windows Explorer
- 3. Click 'Add Attachment'; the File Name is added
- 4. Enter a 'Description' (suggest StationID + EndDate + info)
- 5. Click 'Save' or 'Save with History' at top of screen.

| -Attachments                                   |  |  |  |  |  |  |  |
|------------------------------------------------|--|--|--|--|--|--|--|
| Browse No file selected. Add Attachment        |  |  |  |  |  |  |  |
| Attachments<br>*Description File Name Remove   |  |  |  |  |  |  |  |
| 12345_0402016_Test TableA7_10082013.txt Remove |  |  |  |  |  |  |  |
|                                                |  |  |  |  |  |  |  |

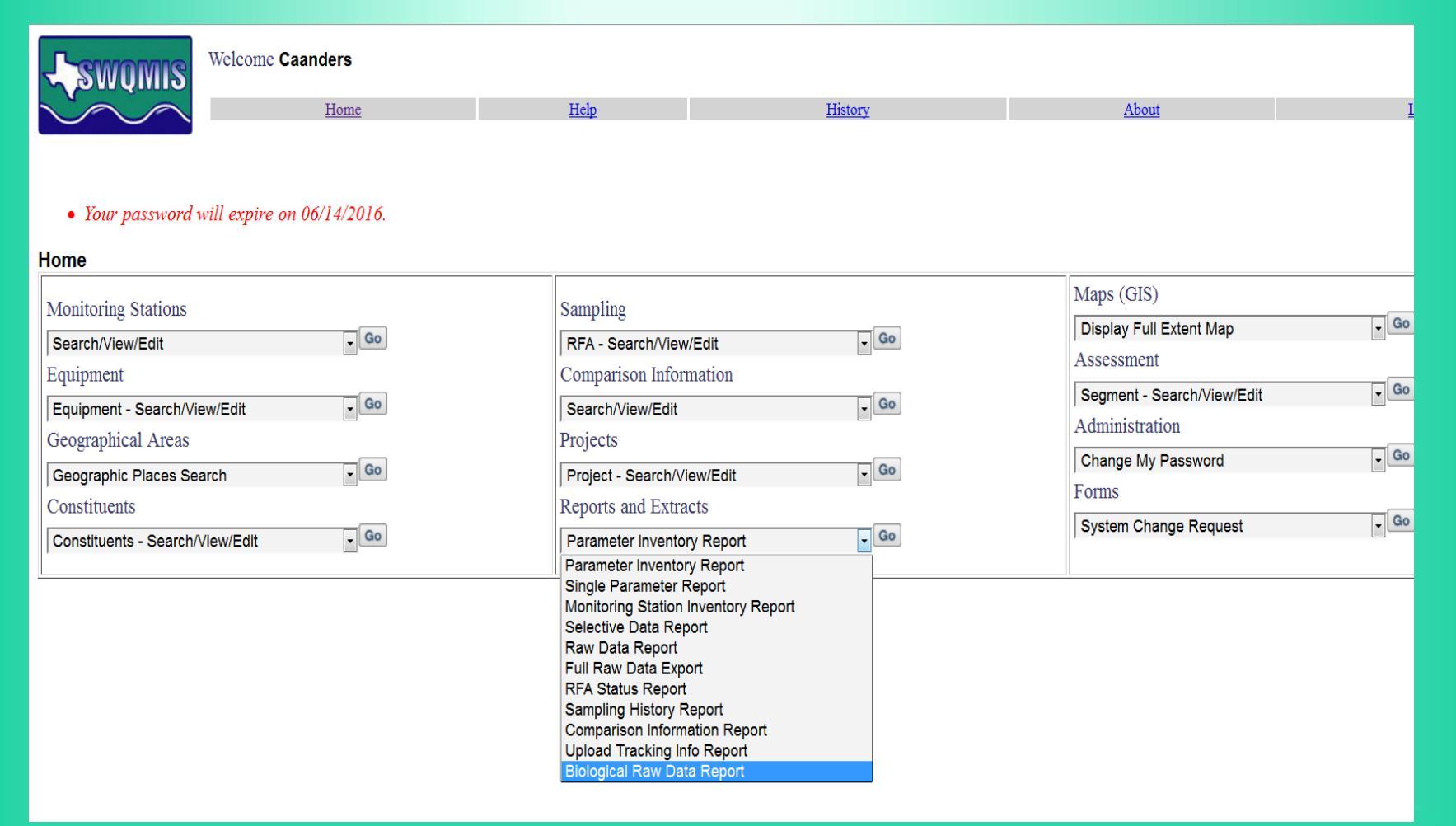

To locate Biological data in SWQMIS, do the following:

From the SWQMIS home page, locate the Reports and Extracts module and select the 'Biological Raw Data Report' option

Add 1 line to the query builder and search for a <u>geographical</u> <u>feature</u> (Segment ID = 121\* used in this example)

| <b>SWOMIS</b>        | Welcome Caanders       |               |            |             |          |
|----------------------|------------------------|---------------|------------|-------------|----------|
| $\dot{\sim}$         | Home                   |               | Ŀ          | <u>Ielp</u> |          |
| Biological Raw Data  | Report - Station Selec | ction         |            |             |          |
| Enter query criteria | for Biological Raw Dat | a Report - \$ | Stations   |             | MAP      |
| (                    | Criterion              | Operator      | Value      | ) And       | /Or      |
| Segment ID           | •                      | = •           | 121*       |             | - delete |
| Add Row Estimate     | Number of Records 8    |               |            |             |          |
| Search Clear         |                        |               |            |             |          |
| Monitoring Sta       | tion ID Description Se | gment On      | Segment TC | EQ Region   |          |
| Cancel               |                        |               |            |             | Next>>   |

Click 'Next' on the next 2 screens, and then 'Generate' on the Extract Report screen.

|                                                                                | Welcome Caanders |                        |                |  |  |  |  |  |
|--------------------------------------------------------------------------------|------------------|------------------------|----------------|--|--|--|--|--|
| $\sim$                                                                         | Home             | <u>Help</u>            | <u>History</u> |  |  |  |  |  |
| Biological Raw Data Report - Extract Report                                    |                  |                        |                |  |  |  |  |  |
| Biological Extract Report Format For Biological Raw Data Report-Events/Results |                  |                        |                |  |  |  |  |  |
| Extract Report To :                                                            | Combined         | Event/Result Data File | e •            |  |  |  |  |  |
| Cancel                                                                         | ,                |                        | Generate       |  |  |  |  |  |

The system will generate a pop-up window asking what you want to do with the data file.

Save the file to your local drive as a .txt file.

It will be pipe-delimited data that looks like this:

BiologicalRawDataCombined-12.txt - Notepad

File Edit Format View Help

Basin Id|Segment ID|On Segment|Event Id|Event Blob Indicator|RFA/Tag ID|Sample Set Blob In Parameter Code|Greater Than/Less Than|Value|Data Qualifier|Verify Flag|Nelac Status|Exempt Prairies|12|1210|Y|1045187|N|10094854|N|17586|LAKE MEXIA NEAR DAM|09/25/2002|07:30|3| 900|||USABLE||32-Texas Blackland Prairies|12|1210|Y|1045187|N|10094854|N|17586|LAKE ME 09/25/2002|06:00|.3|B|||WC|FO|SS|98429||44|||USABLE||32-Texas Blackland Prairies|12|1210|Y MEXIA NEAR DAM|09/25/2002|07:30|3|09/25/2002|06:00|.3|B|||WC|FO|SS|98437||1|||USABLE|| 1045187|N|10094854|N|17586|LAKE MEXIA NEAR DAM|09/25/2002|07:30|3|09/25/2002|06:00|. Texas Blackland Prairies|12|1210|Y|1045187|N|10094854|N|17586|LAKE MEXIA NEAR DAM|09 WC|FO|SS|99094||1|||USABLE||32-Texas Blackland Prairies|12|1210|Y|1045187|N|10094854|N|1

#### Next Step - Open Excel

Select 'File' -> 'Open' and browse to the .txt file you just saved. Excel will think you are looking for an Excel file, so tell it to look for files of all types (lower right of 'Open' pop-up).

| Open                  | Local Disk (C:)      Users      caanders      My! | Documents 🕨           |                    |              | ✓ 4y Search My Documents P                                        |
|-----------------------|---------------------------------------------------|-----------------------|--------------------|--------------|-------------------------------------------------------------------|
| Organize 👻 New folder | 1                                                 |                       |                    |              |                                                                   |
| 📙 Cygwin 🔺            | Name                                              | Date modified         | Туре               | Size         | Basin Id Segment ID On     Segment/Event Id/Event Plah            |
| 🍌 Intel               | BiologicalRawDataCombined-12.txt                  | 4/1/2016 3:41 PM      | Text Document      | 747 KB       | Indicator/RFA/Tag ID/Sample Set                                   |
| NDPS                  | AQAssist.txt                                      | 4/1/2016 8:04 AM      | Text Document      | 1 KB         | Blob Indicator Station ID Station                                 |
| l New folder          | Copy of Freshwater Mussel Taxa SWQMI              | 3/23/2016 4:21 PM     | Microsoft Excel 97 | 42 KB        | Short Description End Date End<br>Time End Denth Start Date Start |
| oracle                | a Database12.accdb                                | 10/27/2015 11:39      | Microsoft Access   | 336 KB       | Time Start Depth Composite                                        |
| outlookarchive        | SWQMannualWrkshp_2015_DMA.docx                    | 10/8/2015 5:29 PM     | Microsoft Word D   | 442 KB       | Category Composite                                                |
| PerfLogs              | accdb                                             | 8/6/2015 2:09 PM      | Microsoft Access   | 3,316 KB     | Type Comment Submitting                                           |
| Program Files         | didntUse_TXBAD_FormFieldsInfo_Feb201              | 2/23/2015 4:17 PM     | Microsoft Excel W  | 12 KB        | Type Parameter Code Greater                                       |
| Program Files ()      | awDataCombined.xlsx                               | 12/2/2014 3:21 PM     | Microsoft Excel W  | 20,219 KB    | Than/Less Than Value Data                                         |
| 🃗 ProgramData 😑       | rawDataCombined.txt                               | 12/2/2014 3:19 PM     | Text Document      | 21,485 KB    | Qualifier/Verify Flag/Nelac                                       |
| Python25              | 🔄 Database7.accdb                                 | 7/28/2014 3:18 PM     | Microsoft Access   | 1,598,044 KB | Ecoregion/Watershed Area                                          |
| Python27              | 🔄 Database8.accdb                                 | 7/28/2014 3:12 PM     | Microsoft Access   | 1,624,980 KB | 12 1210 Y 1045187 N 10094854 N                                    |
| SAS 💷                 | Database11.accdb                                  | 7/28/2014 3:09 PM     | Microsoft Access   | 340 KB       | 17586 LAKE MEXIA NEAR DAM                                         |
| sdwfiles              | stateappemphiscont.doc                            | 6/11/2014 1:27 PM     | Microsoft Word 9   | 67 KB        | 06:00I.3IBIIIWCIFOISSI89888II101                                  |
| StateStore            | 0.51_TRWD_rawDataEvents(e).txt                    | 5/8/2014 4:20 PM      | Text Document      | 416 KB       | USABLE  32-Texas Blackland                                        |
| SVN                   | 0.51_TRWD_rawDataResults(Pipe).txt                | 5/8/2014 4:05 PM      | Text Document      | 603 KB       | Prairies                                                          |
| Ji Temp               | 0.51_TRWD_rawDataEvents(Pipe).txt                 | 5/8/2014 4:05 PM      | Text Document      | 754 KB       | 12/12/10/Y /1045 187/10/10094654/0                                |
| Users 👻               |                                                   | A /01 /001 A 0.06 DEA | N 4:               | 3 005 100 MD |                                                                   |
| File nan              | ne: BiologicalRawDataCombined-12.txt              |                       |                    |              | All Files (*.*)                                                   |

#### Step 1 of 3 - Select data file type 'Delimited', then click 'Next'

| Text Import Wizard - Step 1 of 3                                                        | ନ୍ତ                                                 | 23  |  |  |  |  |  |  |
|-----------------------------------------------------------------------------------------|-----------------------------------------------------|-----|--|--|--|--|--|--|
| The Text Wizard has determined that your data is Fixed Width.                           |                                                     |     |  |  |  |  |  |  |
| If this is correct, choose Next, or choose the data type that best describes your data. |                                                     |     |  |  |  |  |  |  |
| Original data type                                                                      |                                                     |     |  |  |  |  |  |  |
| Choose the file type that best describes your data:                                     | Choose the file type that best describes your data: |     |  |  |  |  |  |  |
| Delimited - Characters such as commas or tabs separate each field.                      |                                                     |     |  |  |  |  |  |  |
| Fixed width - Fields are aligned in columns with spaces between each field.             |                                                     |     |  |  |  |  |  |  |
| Start impact at rown 1 Eile arigin: 427 : OEM United States                             |                                                     |     |  |  |  |  |  |  |
|                                                                                         |                                                     |     |  |  |  |  |  |  |
|                                                                                         |                                                     |     |  |  |  |  |  |  |
| My data has headers.                                                                    | My data has headers.                                |     |  |  |  |  |  |  |
|                                                                                         |                                                     |     |  |  |  |  |  |  |
| Preview of file C:\Users\caanders\Documents\BiologicalRawDataCombined-12.txt.           |                                                     |     |  |  |  |  |  |  |
| 1 Basin Id Segment ID On Segment Event Id Event Blob Indicator RFA/Ta                   | g ID S                                              | s 🔺 |  |  |  |  |  |  |
| 2 12 1210 Y 1045187 N 10094854 N 17586 LAKE MEXIA NEAR DAM 09/25/2002                   | 107:30                                              | ) 📃 |  |  |  |  |  |  |
| 3 12 1210 Y 1045187 N 10094854 N 17586 LAKE MEXIA NEAR DAM 09/25/2002                   | 107:30                                              |     |  |  |  |  |  |  |
| 4 12 12 10 11 10 45187 N 100 94854 N 17586 LAKE MEXIA NEAR DAM 09/25/2002               | 107-30                                              |     |  |  |  |  |  |  |
|                                                                                         | 10710                                               | 1   |  |  |  |  |  |  |
|                                                                                         | ,                                                   |     |  |  |  |  |  |  |
| Cancel < Back Next >                                                                    | Finis                                               | h   |  |  |  |  |  |  |
|                                                                                         | - <u>-</u>                                          |     |  |  |  |  |  |  |

Step 2 of 3 - Check 'Other' for type of Delimiter, and enter a 'pipe' into the box by 'Other'.

| ſ | Text Import Wizard -                                                                                                    | Step 2 of 3         |              |           |                           |                        | 9              | 23       |
|---|----------------------------------------------------------------------------------------------------|---------------------|--------------|-----------|---------------------------|------------------------|----------------|----------|
|   | This screen lets you set the delimiters your data contains. You can see how your text is affected in the preview below. |                     |              |           |                           |                        |                |          |
|   | Delimiters                                                                                                    |                     |              |           |                           |                        |                |          |
| - | <mark>▼ T</mark> ab                                                                                                    |                     |              |           |                           |                        |                |          |
|   | Se <u>m</u> icolon                                                                                                    |                     |              |           |                           |                        |                |          |
|   | Comma                                                                                                    |                     |              |           |                           |                        |                |          |
|   | Space                                                                                                    | rext <u>d</u> umien |              |           |                           |                        |                |          |
| C | ☑ Other:                                                                                                    |                     |              |           |                           |                        |                |          |
| + |                                                                                                    |                     |              |           |                           |                        |                |          |
| + |                                                                                                    |                     |              |           |                           |                        |                |          |
| ł | Data preview                                                                                                    |                     |              |           |                           |                        |                |          |
| ł |                                                                                                    |                     |              |           |                           |                        |                |          |
| ł |                                                                                                    |                     |              |           |                           | 1                      |                | ,        |
| 1 | Basin Id Segme                                                                                                    | nt ID On Seg<br>v   | ment Event 1 | d Event B | lob Indicator             | RFA/Tag II<br>10094854 | D Sam          | <b>^</b> |
| 1 | 12 1210                                                                                                    | Ŷ                   | 1045187      | N         |                           | 10094854               | N              |          |
| 1 | 12 1210                                                                                                    | Y                   | 1045187      | N         |                           | 10094854               | N              |          |
| H | 12 1210                                                                                                    | Y                   | 1045187      | N         |                           | 10094854               | N              | Ŧ        |
| + | <                                                                                                    |                     |              |           |                           |                        | •              |          |
| - |                                                                                                    |                     |              |           |                           |                        |                |          |
|   |                                                                                                    |                     | Can          | cel       | < <u>B</u> ack <u>N</u> e | xt >                   | <u>F</u> inish | n        |

#### Step 3 of 3 - Click 'Finish'

| Text Import Wizard - Step 3 of 3                                                                                                    | ę                                                                                                    | 3 23                           |  |  |  |  |  |
|----------------------------------------------------------------------------------------------------|----------------------------------------------------------------------------------------------------|--------------------------------|--|--|--|--|--|
| This screen lets you select each column and set the Data Format.         Column data format                                                                                                    |                                                                                                    |                                |  |  |  |  |  |
| General         General         General         General           Basin         Id         Segment         ID         On         S           12         1210         Y         Y         Y         Y           12         1210         Y         Y         Y         Y           12         1210         Y         Y         Y         Y           12         1210         Y         Y         Y         Y         Y           12         1210         Y         Y | ral         General         General           egment         Event Id         Event Blob         Indicator         RFA/Tag ID           1045187         N         10094854         10094854           1045187         N         10094854         10094854           1045187         N         10094854         10094854           1045187         N         10094854         10094854           1045187         N         10094854 | Gen<br>Sam<br>N<br>N<br>N<br>N |  |  |  |  |  |
| Cancel < <u>B</u> ack Next > <u>F</u> inish                                                                                                    |                                                                                                    |                                |  |  |  |  |  |

Now it appears to be in spreadsheet format.

Look for the column for 'Event Blob Indicator' – Column E

A 'Y' = there's an attachment at the Sample Event level

|    | А        | В         | с        | D        | E          | F          | G         | н          | I          |
|----|----------|-----------|----------|----------|------------|------------|-----------|------------|------------|
| 1  | Basin Id | Segment I | On Segme | Event lo | Event Blol | RFA/Tag II | Sample Se | Station ID | Station Sh |
| 2  | 3        | 0304A     | Υ        | 1336220  | Y          | 13023131   | N         | 15342      | SWAMPO     |
| 3  | 3        | 0304A     | Υ        | 1336220  | Y          | 13027436   | Y         | 15342      | SWAMPO     |
| 4  | 3        | 0304A     | Υ        | 1336220  | Υ          | 13027436   | Y         | 15342      | SWAMPO     |
| 5  | 3        | 0304A     | Υ        | 1336220  | Υ          | 1278779    | N         | 15342      | SWAMPO     |
| 6  | 3        | 0304A     | Υ        | 1336220  | Υ          | 13686591   | Y         | 15342      | SWAMPO     |
| 7  | 3        | 0304A     | Υ        | 1336220  | Υ          | 13686593   | Υ         | 15342      | SWAMPO     |
| 8  | 3        | 0304A     | Υ        | 1336220  | Υ          | 13686599   | Υ         | 15342      | SWAMPO     |
| 9  | 3        | 0304A     | Υ        | 1336220  | Υ          | 13686599   | Υ         | 15342      | SWAMPO     |
| 10 | 3        | 0304A     | Y        | 1336220  | Y          | 13686599   | Y         | 15342      | SWAMPO     |
| 11 | 3        | 0304A     | Υ        | 1336220  | Υ          | 13686599   | Y         | 15342      | SWAMPO     |
| 12 | 3        | 0304A     | Υ        | 1336220  | Υ          | 13686599   | Y         | 15342      | SWAMPO     |
| 13 | 3        | 0304A     | Y        | 1336220  | Y          | 13686599   | Y         | 15342      | SWAMPO     |
| 14 | 3        | 0304A     | Y        | 1336220  | Y          | 13027436   | Y         | 15342      | SWAMPO     |
| 15 | 2        | 02044     | v        | 1226220  | v          | 12027426   | v         | 15242      | SWANDO     |

#### Reminder:

- Query by geographical feature (station, segment, or basin) for best results
- •If there is a Sample Event BLOB ('Y') you can go back into the Sampling module and locate the Sample Event and review the Sample Event (and BLOB files), and the Sample Sets (and BLOB files).
- •Without reporting parameter code 89888 and associated values for Sampling Categories, the data usability will be low.
- •Code 89888 applies to both manually entered data (TCEQ staff) and contractor deliverables/flat files.

### **Questions**?

**Cathy Anderson** 

Cathy.Anderson@tceq.texas.gov

512.239.1805

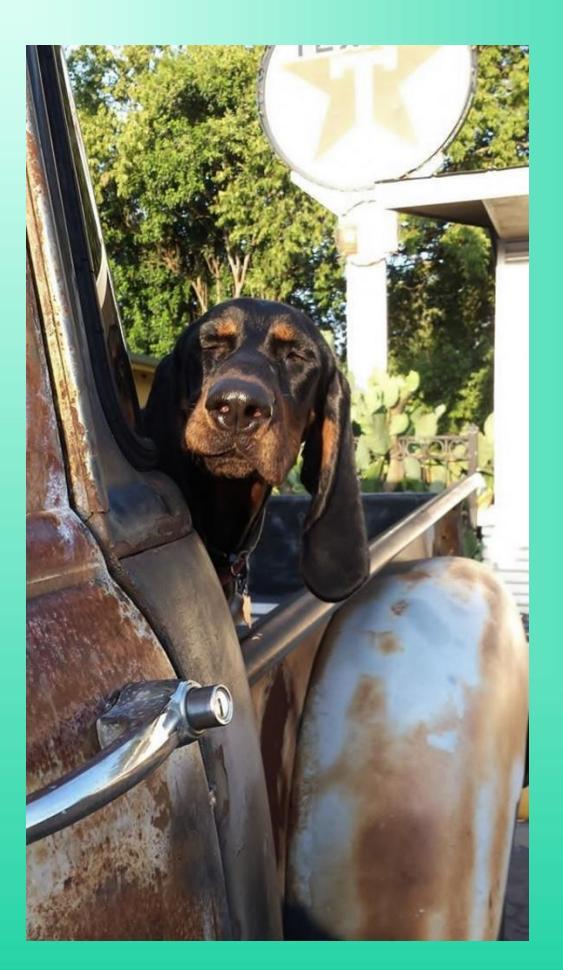